**MyLehre** 

Name:

## Für die Organisation der **Berufstage** (*"Schnuppertage"*) verwenden wir an unserer Schule das kostenlose Portal <u>https://www.mylehre.at/pts/</u>.

Wenn du diesem Link folgst, musst du dich zunächst einmal für das Portal registrieren. Verwende dafür der einfachheithalber die Zugangsdaten, die du von deinem Klassenvorstand erhalten hast:

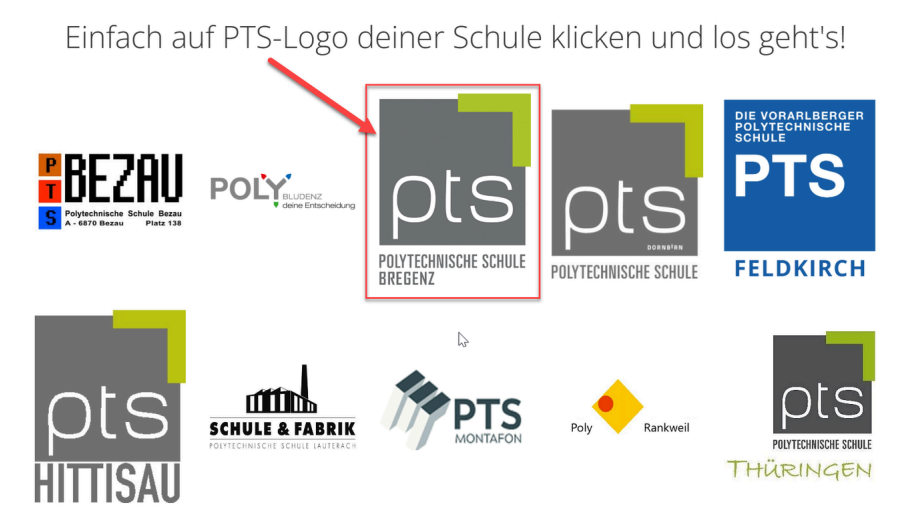

Screenshot: Portal "MyLehre"

## · Wichtig:

Solltest du bereits in der Mittelschule einen Zugang zu "*MyLehre*" angelegt haben, musst du dich trotzdem **NEU registrieren**, damit du der richtigen Schule zugeordnet bist.

Nach der Registrierung kannst du deine Schnuppertage ganz einfach über das Portal verwalten. Zum Einloggen verwende den Link <u>https://portal.mylehre.at</u>.

Nach deiner ersten Anmeldung schau dir einmal in Ruhe die Erklärvideos in der rechten oberen Ecke an. Hier erfährst du in aller Kürze, wie die Organisation der Berufstage funktioniert.

Für weitere Hilfe wende dich an deine:n Berufskundelehrer:in.

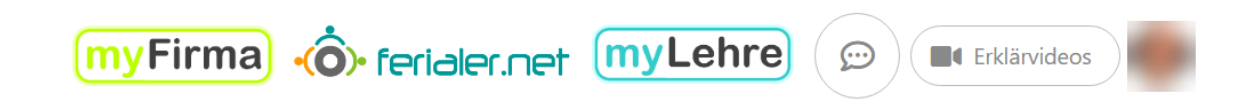

## Screenshot: Erklärvideos auf MyLehre

Schulorganisation